clever wegkommen

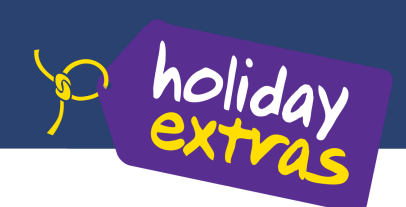

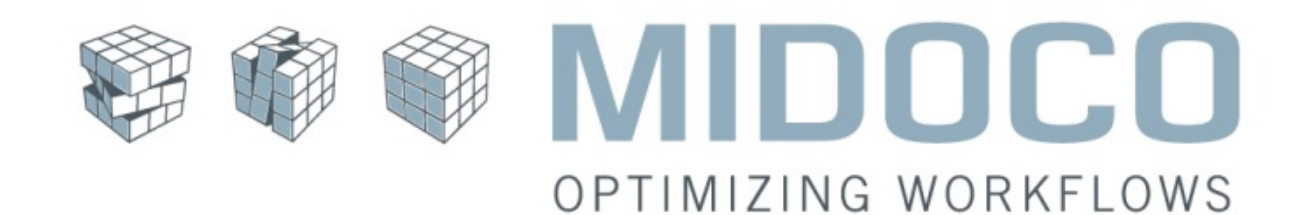

# Buchung von Holiday Extras Leistungen aus Midoco

Inhalt:

| Freischaltung | 1 |
|---------------|---|
| Buchung       | 1 |
| Umbuchungen   | 5 |
| Stornierung   | 7 |
|               |   |

| Midoco GmbH                           | Datum: 27.01.2016 | Version 1.0 |
|---------------------------------------|-------------------|-------------|
| Buchung von Holiday Extras Leistungen |                   | Seite 1     |

### Freischaltung

Um Holiday Extras Leistungen aus Midoco heraus buchen zu können, teilen Sie uns bitte Ihre Holiday Extras Agentur Nummer, die Organisationseinheit in der diese hinterlegt werden soll und den Leistungsträger unter dem die Holiday Extras Buchungen angelegt werden soll (dieser muss in den Leistungsträger Stammdaten angelegt sein) unter helpdesk@midoco.net mit.

## Buchung

Um eine Holiday Extras Leistung zu buchen, erstellen Sie aus dem entsprechenden Midoco Auftrag heraus, eine neue Holiday Extras Leistung, indem Sie "Neu" -> "Online Holiday Extras" auswählen.

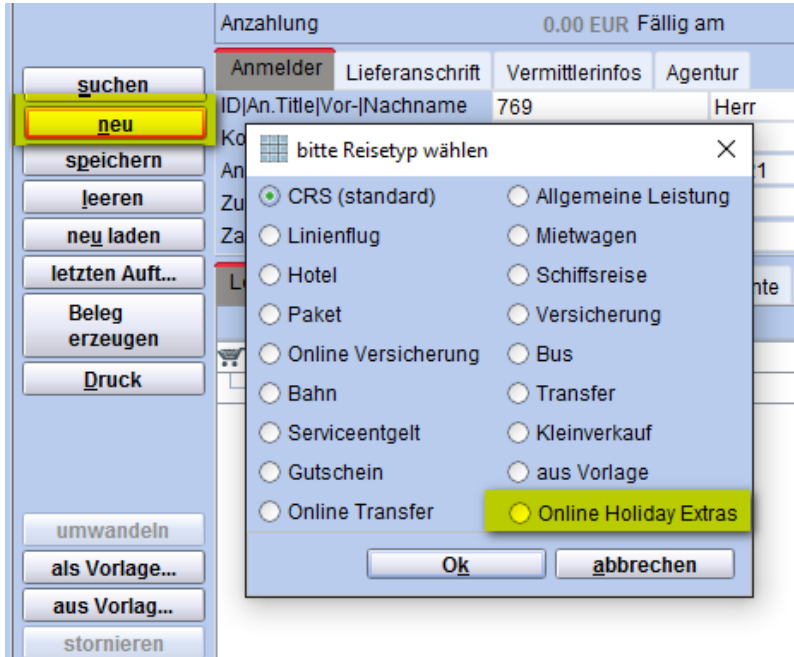

Abb. 1: Neue Holiday Extras Leistung

Anschließend öffnet sich die Holiday Extras Vakanz Webseite. Wählen Sie hier das gewünschte Angebot aus, in dem Sie auf "Auswählen" klicken.

| Midoco GmbH                           | Datum: 27.01.2016 | Version 1.0 |
|---------------------------------------|-------------------|-------------|
| Buchung von Holiday Extras Leistungen |                   | Seite 2     |

| 搚 Parken am Flughafen Dı $	imes$ +                                                                                   |                                                                                                    |                                                                                                    |                                                                                                    |                                                                                                    |                                                                                                    |  |  |  |  |  |
|----------------------------------------------------------------------------------------------------|----------------------------------------------------------------------------------------------------|----------------------------------------------------------------------------------------------------|----------------------------------------------------------------------------------------------------|----------------------------------------------------------------------------------------------------|----------------------------------------------------------------------------------------------------|--|--|--|--|--|
| $\leftarrow$ $\rightarrow$ $\circlearrowright$ $\ominus$ secure.holid                                                | ayextras.de/parkenresponsive-ingrid/c/r                                                                                                    | ncpAvailability?lang=DE&agent=322668                                                                                                    | &profile=default&product=cp&request                                                                                                    | =1&channel=R&selectProduct=cp∣                                                                                     | ocoid=1908&midocobasket=71880&c                                                                                       |  |  |  |  |  |
| Fragen? Ruten Sie uns an unter +49 (0)89 / 678 059 180                                                               |                                                                                                    |                                                                                                    |                                                                                                    |                                                                                                    |                                                                                                    |  |  |  |  |  |
| Parken am Flughafen Düsseldorf-International<br>vom 14. Juli 2016 bis zum 21. Juli 2016.<br>Suche erweitern GARANTIE |                                                                                                    |                                                                                                    |                                                                                                    |                                                                                                    |                                                                                                    |  |  |  |  |  |
|                                                                                                    | •• Frühbucher<br>Airparks<br>Düsseldorf                                                                                                    | Fühbucher<br>Airparks<br>Düsseldorf                                                                                                    | Fühbucher<br>Airparks<br>Düsseldorf Lohausen                                                                                                    | Airparks<br>Düsseldorf Lohausen                                                                                    | ••<br>Airparks<br>Düsseldorf                                                                                          |  |  |  |  |  |
|                                                                                                    | Inklusive Parkservice                                                                                                    | 24h Transfer                                                                                                    | 24h individueller Transfer                                                                                                    | 24h individueller Transfer                                                                                         | Inklusive Parkservice                                                                                                 |  |  |  |  |  |
|                                                                                                    | Mehr Infos Karte Eolos<br>Airparks Parkplatz<br>ServiceParken Düsseldorf<br>Erölburger                                                                             | Mehr Infos Karte Eolos<br>Airparks Parkplatz Düsseldorf<br>Frühbucher                                                                                              | Mehr Infos Karte Eolos<br>Airparks Parkplatz Lohausen<br>Frühbucher                                                                                                | Mehr Infos Karte Fotos<br>Airparks Parkplatz Lohausen                                                              | Mehr Infos Karte Fotos<br>Airparks Parkplatz<br>ServiceParken Düsseldorf                                              |  |  |  |  |  |
|                                                                                                    | € 57,00 Auswählen                                                                                                    | € 57,00 Auswählen                                                                                                    | € 57,00 Auswählen                                                                                                    | €62,00 Auswählen                                                                                                   | € 62,00 Auswählen                                                                                                    |  |  |  |  |  |
|                                                                                                    | <ul> <li>Shuttle von: 00:00 bis: 24:00 Uhr<br/>im Preis inklusive</li> <li>Transferdauer: ca. 5-10 Minuten</li> </ul>                                              | <ul> <li>Shuttle von: 00:00 bis: 24:00 Uhr<br/>im Preis inklusive</li> <li>Transferdauer: ca. 5-10 Minuten</li> </ul>                                              | <ul> <li>Shuttle von: 00:00 bis: 24:00 Uhr<br/>im Preis inklusive</li> <li>Transferdauer: ca. 5 Minuten</li> </ul>                                                 | <ul> <li>Shuttle von: 00:00 bis: 24:00 Uhr<br/>im Preis inklusive</li> <li>Transferdauer: ca. 5 Minuten</li> </ul> | <ul> <li>Shuttle von: 00:00 bis: 24:00 Uhr<br/>im Preis inklusive</li> <li>Transferdauer: ca. 5-10 Minuten</li> </ul> |  |  |  |  |  |
|                                                                                                    | Jetzt sparen und Frühbucher sichern:<br>Bei diesem Angebot sind 5€ Rabatt<br>auf den Normaltarif schon vom<br>Preis abgezogen! Bei Buchung 30<br>Tage vor Anreise. | Jetzt sparen und Frühbucher sichern:<br>Bei diesem Angebot sind 5€ Rabatt<br>auf den Normaltarif schon vom<br>Preis abgezogent Bei Buchung 30<br>Tage vor Anreise. | Jetzt sparen und Frühbucher sichern:<br>Bei diesem Angebot sind 5€ Rabatt<br>auf den Normaltarif schon vom<br>Preis abgezogent Bei Buchung 30<br>Tage vor Anreise. | Parken mit bewährter Airparks-<br>Qualität! Individueller 24h Transfer<br>zum und vom Flughafen Inklusive.         | Keine Zeit, kein Geld, keine Nerven<br>verlieren: Buchen Sie das<br>ServiceParken!                                    |  |  |  |  |  |
|                                                                                                    | Vakanz                                                                                                    |                                                                                                    |                                                                                                    |                                                                                                    |                                                                                                    |  |  |  |  |  |

Abb. 2: Holiday Extras – Vakanz

Hinweis:

Geht man in der Vakanzausgabe auf "Suche erweitern" können Sie auch Hotels und Kreuzfahrtprodukte buchen. Diese werden **derzeit noch nicht automatisiert in den MIDOCO Auftrag übernommen.** 

Auf der folgenden Seite können Sie auswählen, ob die Buchung im Direkt- oder Reisebüroinkasso bezahlt werden soll. Je nach Inkasso Art müssen dort die jeweiligen Kundendaten eingegeben werden. Zusätzlich wird dort die Anreise- und Rückreisezeit angegeben.

Abschließend tätigen Sie die Buchung, indem Sie auf "zahlungspflichtig buchen" klicken.

| Midoco GmbH                           | Datum: 27.01.2016 | Version 1.0 |
|---------------------------------------|-------------------|-------------|
| Buchung von Holiday Extras Leistungen |                   | Seite 3     |

| Parken am Flughafen × +                                                    |                                                          |                                                                                                    |                                                                                                    |     |
|----------------------------------------------------------------------------|----------------------------------------------------------|----------------------------------------------------------------------------------------------------|----------------------------------------------------------------------------------------------------|-----|
| $\leftarrow$ $\rightarrow$ $\circlearrowright$ $ $ $\bigcirc$ secure.holic | layextras.de/parkenresponsive-ingrid/p/payment/          | ?prodcode=DUS3&Location=DUS                                                                                       |                                                                                                    | □ ☆ |
| 5                                                                          | P holiday                                                |                                                                                                    | Fragen? Rufen Sie uns an unter +49 (0)89 / 678 059 180                                                                                  | þ   |
|                                                                            | Jetzt sicher buchen und bezahle                          | ™ ♥VISA S€PA                                                                                                    | Bitte prüfen Sie Ihre Daten und schließen Sie Ihre Buchung ab.                                                                          |     |
|                                                                            | Ihre E-Mail-Adresse                                      | Direktinkasso Reisebüroinkasso test@midoco.de                                                                     | Airparks                                                                                                    |     |
|                                                                            | Kunden-E-Mail-Adresse (optional)                         | test@midoco.de<br>Bei Angabe der E-Mail-Adresse Ihres Kunden erhält dieser<br>zusätzlich eine Buchungsbestätigung | Inklusive Parkservice<br>Alrparks Parkplatz ServiceParken<br>Düssekidn Fühbucher<br>Parken Inkl. Transfer                               |     |
|                                                                            | Name<br>Unverbindliche Anmerkungen (Max.<br>60 Zeichen): | Herr V Mi Doco                                                                                                    | von Donnerstag. 14. Juli 2016 bis<br>Donnerstag. 21. Juli 2016<br>Transfordetals<br>Zahlungsdetalls<br>Reisebüroinkasso<br>Gesamtorais: |     |
|                                                                            | Anzahl Reisende                                          | 2 ~                                                                                                    | € 57,00                                                                                                    |     |
|                                                                            | Anreise                                                  | am 14.07.16 (ca. 2,5 Std. vor Abflug)                                                                             |                                                                                                    |     |
|                                                                            | Rückreise                                                | 12:00 ∨<br>am 21.07.16 (ca. 45 Min. nach Landung)                                                                 |                                                                                                    |     |
|                                                                            | Mit Buchungsabschluss bestätigt mein                     | Kunde die <u>AGB</u><br>zahlungspflichtig buchen                                                                  |                                                                                                    |     |

Abb. 3: Holiday Extras – Buchungsmaske Reisebüroinkasso

| 🔗 Parken am Flughafen 🛛 🗙 🕂                                                                               |                                                  |                                                                                                 |                                                           |
|----------------------------------------------------------------------------------------------------|--------------------------------------------------|-------------------------------------------------------------------------------------------------|-----------------------------------------------------------|
| $\leftarrow$ $\rightarrow$ $\circlearrowright$ $\mid$ $	riangle$ secure.holidayextras.de/parkenresponsive | -ingrid/p/payment/?prodcode=DU                   | 53&Location=DUS                                                                                 |                                                           |
| \<br>\                                                                                                    | holiday                                          | Frage                                                                                           | en? Rufen Sie uns an unter +49 (0)89 / 678 059 180        |
|                                                                                                    | letzt sicher huchen und hezable                  |                                                                                                 | Bitte prüfen Sie Ihre Daten und schließen                 |
|                                                                                                    | Setze Sicher Buchen und Bezunie                  |                                                                                                 | Sie ihre Buchung ab.                                      |
|                                                                                                    |                                                  | Orekunkasso     Reisebüroinkasso                                                                | Airparks                                                  |
|                                                                                                    | Ihre E-Mail-Adresse                              | test@midooo.de                                                                                  | Düsseldorf                                                |
|                                                                                                    | Kunden-E-Mail-Adresse (optional)                 | test@midooo.de                                                                                  | Inklusive Parkservice<br>Airparks Parkplatz ServiceParken |
|                                                                                                    |                                                  | Bei Angabe der E-Mail-Adresse Ihres Kunden erhalt dieser<br>zusätzlich eine Buchungsbestätigung | Düsseldorf Frühbucher<br>Parken Inkl. Transfer            |
|                                                                                                    | Name                                             | Herr 🗸 Mi Doco                                                                                  | Donnerstag, 21. Juli 2016<br>Transferdetalls              |
|                                                                                                    | Handynummer                                      |                                                                                                 | Zahlungadetalla<br>MasterCard oder Visa - gebührenfrei    |
|                                                                                                    |                                                  | Damit wir Ihren Kunden am Tag der Anreise bei dringenden<br>Angelegenheiten kontaktieren können | Gesamtpreis:<br>€57,00                                    |
|                                                                                                    | Zahlungsart                                      | MasterCard oder Visa - gebührenfrei                                                             |                                                           |
|                                                                                                    | Karteninhaber-/in                                |                                                                                                 |                                                           |
|                                                                                                    | Kartennummer                                     |                                                                                                 |                                                           |
|                                                                                                    | Gültig bis                                       | ✓ LL ✓ MM                                                                                       |                                                           |
|                                                                                                    | Straße                                           |                                                                                                 |                                                           |
|                                                                                                    | Hausnummer                                       |                                                                                                 |                                                           |
|                                                                                                    | PLZ                                              |                                                                                                 |                                                           |
|                                                                                                    | Wohnort                                          |                                                                                                 |                                                           |
|                                                                                                    | Land                                             | Deutschland V                                                                                   |                                                           |
|                                                                                                    | Unverbindliche Anmerkungen (Max.<br>60 Zeichen): |                                                                                                 |                                                           |
|                                                                                                    |                                                  |                                                                                                 |                                                           |
|                                                                                                    | Anzahl Reisende                                  | 2 ~                                                                                             |                                                           |
|                                                                                                    | Anreise                                          | 10:00 ×<br>am 14.07.16 (ca. 2,6 Std. vor Abflug)                                                |                                                           |
|                                                                                                    | Rückreise                                        | 12:00 ~                                                                                         |                                                           |
|                                                                                                    |                                                  | am 21.07.16 (cs. 45 Min. nsch Landung)                                                          |                                                           |
|                                                                                                    | Mit Buchungsabschluss bestätigt mein             | Kunde die AGB                                                                                   |                                                           |
|                                                                                                    |                                                  | zahlungspflichtig buchen                                                                        |                                                           |

Abb. 4: Holiday Extras – Buchungsmaske Direktinkasso

| Midoco GmbH                           | Datum: 27.01.2016 | Version 1.0 |
|---------------------------------------|-------------------|-------------|
| Buchung von Holiday Extras Leistungen |                   | Seite 4     |

Sie gelangen anschließend auf die Bestätigungsseite, auf der Details der Buchung, sowie die Buchungsnummer angezeigt werden.

| 🔗 Parken am Flughafen 🛛 🗙 🕂                                                                                                    |                                                                                                    |    |
|----------------------------------------------------------------------------------------------------|----------------------------------------------------------------------------------------------------|----|
| $\leftarrow$ $\rightarrow$ $\circlearrowright$ $\mid$ $\triangleq$ secure.holidayextras.de/parkenresponsive-ingrid/c/confirmed                                                                                                    | tion/a0562ee87fe73b6d59b2ac5219267764?Location=DUS                                                                           | □☆ |
| holiday                                                                                                    | Fragen? Rufen Sie uns an unter +49 (0)89 / 678 059 180                                                                       |    |
| Bestätigung drucken<br>Kundenbuchung verwalten                                                                                                    | Abmelden                                                                                                    |    |
| Buchungsbestätigung                                                                                                    |                                                                                                    |    |
| Vielen Dank für Ihre Buchung über Holi                                                                                                    | day Extras Europas führendem Vermittler für Hotels und Parkplätze an Flug- und Kreuzfahrthäfen.                              |    |
| Ihre Buchung ist nun erfolgreich abgest                                                                                                    | chlossen.                                                                                                    |    |
| Wir wünschen Ihnen eine angenehme F                                                                                                    | Reise.                                                                                                    |    |
| Ihre Buchungsnummer lautet BKZD                                                                                                    | K, der Gesamtpreis beträgt 57,00 €.                                                                                          |    |
| Sie erhalten in wenigen Minuten eine E                                                                                                    | Mail mit Ihrer Buchungsbestätigung. Bitte drucken Sie sich diese aus, sie dient vor Ort als Nachweis der gebuchten Leistung. |    |
| Bitte überprüfen Sie noch einmal Ihr                                                                                                    | e Buchungsdetails, der von uns vermittelten Buchung!                                                                         |    |
| Kundendetails<br>Name: HERR M DOCO<br>E-Mail: TEST@MIDOCO.DE<br>Kunden-E-Mail: TEST@MIDOCO.DE                                                                                                    |                                                                                                    |    |
| Buchungsdetails                                                                                                    |                                                                                                    |    |
| Buchungsnummer:         BKZDK           Vermittelter Parkplatz:         Airparks Parkpl           Anreisedatum:         Donnerstag, 21           Anzahl der Stelbjatze:         1           Anzahl der Reisenden:         2           Gesamtpreis:         57,00 €,           Zahlung:         im Reisebtro | atz ServiceParken Düsseldorf Frühbucher<br>Juli, 2016 um 10:00 Uhr<br>Juli, 2016 um 12:00 Uhr                                |    |
| Abb. 5: Holiday Extras – Bestätigungsseite                                                                                                    |                                                                                                    |    |

Wechseln Sie anschließend wieder in den Midoco Auftrag und klicken auf "neu laden". Die Holiday Extras Buchung ist als Leistung im Auftrag vorhanden.

| Leistungen | erstellte Belege | Reisepläne | Dokumente | Bemerkungen | Reiseunterlagen | Zahlungshist. | Attribute | Buchhaltung | Notizer | n Gutsch | ieine    |     |            |     |    |              |       |   |
|------------|------------------|------------|-----------|-------------|-----------------|---------------|-----------|-------------|---------|----------|----------|-----|------------|-----|----|--------------|-------|---|
| Тур        |                  | LT Co      | de        |             | Ľ               | T Buchungsnum | mer       |             | PAX     | Beginn   | Ende     | St. | Gesamtp    | CRS |    | Zahlart      |       |   |
| <b>W</b>   | Icr              |            |           | 7           | 1880            |               |           |             |         | 14.07.16 | 21.07.16 |     | 1.257,00   |     |    |              | 1     | Т |
| Ť          | NEC              |            |           | 3           | 1213121         |               |           |             | 2       | 14.07.16 | 21.07.16 | OK  | 1.200,00 🥝 |     | Ve | ranstalter 丿 | 1 📁   | 1 |
| -*         | HEX              |            |           | B           | KZDK            |               |           |             | 1       | 14.07.16 | 21.07.16 | OK  | 57,00 🚖 H  | IEX | Ag | entur 🚽      | / 🖆 🕯 | Æ |

Abb. 6: Holiday Extras Leistung im Midoco Auftrag

Eine Bestätigung wird an die bei Buchung angegebene E-Mail Adresse versendet.

| Midoco GmbH                           | Datum: 27.01.2016 | Version 1.0 |
|---------------------------------------|-------------------|-------------|
| Buchung von Holiday Extras Leistungen |                   | Seite 5     |

#### Umbuchungen

Um eine bestehende Holiday Extras Buchung umzubuchen (z.B. auf einen anderen Termin) wählen Sie die Holiday Extras Buchung im Midoco Auftrag per Rechtsklick aus und klicken anschließend auf "Online Holiday Extras".

| Leistungen  | erstellte Belege | Reisepläne | Dokumente | Bemerkungen | Reise   | Reiseunterlagen Zahlungshist. Attribute B |                 |          |   |  |
|-------------|------------------|------------|-----------|-------------|---------|-------------------------------------------|-----------------|----------|---|--|
| Тур         |                  | LT Co      | ode       |             |         | Ľ                                         | T Buchungsnum   | mer      |   |  |
| Щ.          | Icr              |            |           | 7           | 71880   |                                           |                 |          |   |  |
| $ -\hat{T}$ | NEC              |            |           | 3           | 3121312 | 21                                        |                 |          |   |  |
| <b>*</b>    | HEX              |            |           | E           | BKZDK   |                                           |                 |          |   |  |
|             |                  |            |           |             |         |                                           |                 |          |   |  |
|             |                  |            |           |             |         |                                           |                 |          |   |  |
|             |                  |            |           |             |         |                                           |                 |          |   |  |
|             |                  |            |           |             | _       |                                           |                 |          | _ |  |
|             |                  |            |           |             |         | als Vorlage s                             | peichern        |          |   |  |
|             |                  |            |           |             | 1       | Amadeus                                   |                 |          |   |  |
|             |                  |            |           |             | 1       | Merlin                                    |                 |          |   |  |
|             |                  |            |           |             | I       | Buchung im                                | externen System | anzeigen |   |  |
|             |                  |            |           |             |         | Online Holid                              | ay Extras       |          |   |  |
|             |                  |            |           |             |         |                                           | •               |          |   |  |

Abb. 7: Holiday Extras – Bestehende Buchungen verwalten

Es öffnet sich die Holiday Extras Buchungsverwaltung und es werden alle Informationen zur jeweiligen Buchung angezeigt. Um die Buchung umzubuchen, wählen Sie den Reiter "Umbuchung" aus.

| Pholiday Europas führe                                                          | ender Vermittler von Reise-Extras                      |
|---------------------------------------------------------------------------------|--------------------------------------------------------|
| Ihre Umbuchung Kund                                                             | endaten & Stornierung                                  |
| Buchung Shutt                                                                   | le ändern                                              |
|                                                                                 | Ihre persönlichen Details                              |
| Name                                                                            | HERR M DOCO                                            |
| E-Mail Adresse                                                                  | julian@midoco.de                                       |
|                                                                                 | Buchungsdetails                                        |
| Buchungsnummer                                                                  | BKZDK                                                  |
| Buchungsnummer zur Darstellung<br>über CRS (Toma, Sabre, JackPlus,<br>Traffics) | 11385880                                               |
| Vermittelter Parkplatz                                                          | Airparks Parkplatz ServiceParken Düsseldorf Frühbucher |
| Anreisedatum                                                                    | Thursday, 14. July 2016 um 10:00 Uhr                   |
| Abreisedatum                                                                    | Thursday, 21. July 2016 um 12:00 Uhr                   |
| Gesamtpreis                                                                     | 57,00 Euro                                             |

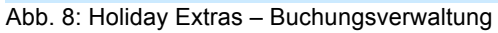

| Midoco GmbH                           | Datum: 27.01.2016 | Version 1.0 |
|---------------------------------------|-------------------|-------------|
| Buchung von Holiday Extras Leistungen |                   | Seite 6     |

Anschließend können Sie die neuen Buchungsdaten eingeben und mit einem Klick auf "Mit Umbuchung fortfahren" mit der Umbuchung fortfahren.

| Umbuchung<br>Ändern Sie hier Ihre I                                                                                                    | Reisedetails                                                                                                    |                                                                                                    |                                   |
|----------------------------------------------------------------------------------------------------|----------------------------------------------------------------------------------------------------|----------------------------------------------------------------------------------------------------|-----------------------------------|
| Buchung                                                                                                    | Shuttle ändern                                                                                                    |                                                                                                    |                                   |
|                                                                                                    | Ihre persönlichen De                                                                                                    | etails                                                                                                    |                                   |
| Name HERR M DOCO                                                                                                    |                                                                                                    |                                                                                                    |                                   |
| Buchungsdetails                                                                                                    |                                                                                                    |                                                                                                    |                                   |
| Buchungsnummer BKZDK<br>Buchungsnummer zur Darstellung 11385880                                                                                                    |                                                                                                    |                                                                                                    |                                   |
| Varmittellar D                                                                                                    | raffics)<br>skoletz, Almenia Badalatz SemiceBad                                                                                                    | ion Düsselder Frühlunden                                                                                       |                                   |
| Anreis                                                                                                    | edatum Thursday, 14. July 2016 um 10                                                                                                    | 0:00 Uhr                                                                                                    |                                   |
| Abreis<br>Gesa                                                                                                    | edatum Thursday, 21. July 2016 um 12<br>mtpreis 57,00 Euro                                                                                                    | 2:00 Uhr                                                                                                    |                                   |
| Nouo Buchungsho                                                                                                    | stätigung an                                                                                                    |                                                                                                    |                                   |
| Neue Duchungsbe                                                                                                    |                                                                                                    |                                                                                                    |                                   |
| E-Mail Adresse TEST@MIDOCO.DE ×                                                                                                    |                                                                                                    |                                                                                                    |                                   |
|                                                                                                    |                                                                                                    |                                                                                                    |                                   |
| Ihre Parkplatzbuch                                                                                                    | ung                                                                                                    |                                                                                                    |                                   |
| Ändern Sie hier Ihre Reise<br>wenden Sie sich an den um                                                                                                    | ung<br>details. Bei Fragen zu Ihrer Umbuc<br>ter Kundenservice angegebenen A                                                                                                    | chung oder bei Umbuchungen auf ein ar<br>insprechpartner.                                                      | nderes Produkt aus dem Portfolio, |
| Ab wann parken Sie?                                                                                                    | ung<br>details. Bei Fragen zu Ihrer Umbuc<br>ter Kundenservice angegebenen A<br>14/07/16                                                                                                    | chung oder bei Umbuchungen auf ein ar<br>insprechpartner.                                                      | nderes Produkt aus dem Portfolio, |
| Ihre Parkplatzbuch                                                                                                    | ung<br>details. Bei Fragen zu Ihrer Umbuc<br>ter Kundenservice angegebenen A<br>14/07/16<br>21/07/16                                                                                                    | chung oder bei Umbuchungen auf ein ar<br>insprechpartner.                                                      | nderes Produkt aus dem Portfolio, |
| Ihre Parkplatzbuch<br>Ändern Sie hier Ihre Reise<br>wenden Sie sich an den un<br>Ab wann parken Sie?<br>Abreise vom Parkplatz<br>Kundendaten                                                                                                    | ung<br>details. Bei Fragen zu Ihrer Umbuc<br>ter Kundenservice angegebenen A<br>14/07/16<br>21/07/16                                                                                                    | chung oder bei Umbuchungen auf ein ar<br>insprechpartner.<br>um 10:00 ~<br>m 12:00 ~                           | nderes Produkt aus dem Portfolio, |
| Ihre Parkplatzbuch<br>Ändern Sie hier Ihre Reise<br>wenden Sie sich an den un<br>Ab wann parken Sie?<br>Abreise vom Parkplatz<br>Kundendaten<br>Anrede                                                                                                    | ung<br>details. Bei Fragen zu Ihrer Umbuc<br>ter Kundenservice angegebenen A<br>14/07/16<br>21/07/16                                                                                                    | chung oder bei Umbuchungen auf ein ar<br>insprechpartner.<br>um 10:00 v<br>um 12:00 v                          | nderes Produkt aus dem Portfolio, |
| Ihre Parkplatzbuch<br>Ändern Sie hier Ihre Reise<br>wenden Sie sich an den un<br>Ab wann parken Sie?<br>Abreise vom Parkplatz<br>Kundendaten<br>Anrede<br>Vorname                                                                                                    | ung<br>details. Bei Fragen zu Ihrer Umbuc<br>ter Kundenservice angegebenen A<br>14/07/16<br>21/07/16<br>Herr 	V                                                                                                    | chung oder bei Umbuchungen auf ein ar<br>insprechpartner.<br>■ um 10:00 ∨<br>■ um 12:00 ∨                      | nderes Produkt aus dem Portfolio, |
| Ihre Parkplatzbuch<br>Ändern Sie hier Ihre Reise<br>wenden Sie sich an den un<br>Ab wann parken Sie?<br>Abreise vom Parkplatz<br>Kundendaten<br>Anrede<br>Vorname                                                                                                    | ung<br>details. Bei Fragen zu Ihrer Umbuc<br>ter Kundenservice angegebenen A<br>14/07/16<br>21/07/16<br>Herr v<br>M<br>DOCO                                                                                                    | chung oder bei Umbuchungen auf ein ar<br>insprechpartner.                                                      | nderes Produkt aus dem Portfolio, |
| Ihre Parkplatzbuch<br>Ändern Sie hier Ihre Reise<br>wenden Sie sich an den un<br>Ab wann parken Sie?<br>Abreise vom Parkplatz<br>Kundendaten<br>Anrede<br>Vorname<br>Buchungsdetails                                                                                 | Ung<br>details. Bei Fragen zu Ihrer Umbuc<br>ter Kundenservice angegebenen A<br>14/07/16<br>21/07/16<br>Herr ~<br>M<br>DOCO                                                                                                    | chung oder bei Umbuchungen auf ein ar<br>insprechpartner.                                                      | nderes Produkt aus dem Portfolio, |
| Ihre Parkplatzbuch<br>Ändern Sie hier Ihre Reise<br>wenden Sie sich an den un<br>Ab wann parken Sie?<br>Abreise vom Parkplatz<br>Kundendaten<br>Anrede<br>Vorname<br>Buchungsdetails<br>Anzahl der Reisenden                                                         | ung<br>details. Bei Fragen zu Ihrer Umbuc<br>ter Kundenservice angegebenen A<br>14/07/16<br>21/07/16<br>Herr v<br>M<br>DOCO                                                                                                    | chung oder bei Umbuchungen auf ein ar<br>insprechpartner.                                                      | nderes Produkt aus dem Portfolio, |
| Ihre Parkplatzbuch<br>Andern Sie hier Ihre Reise<br>wenden Sie sich an den un<br>Ab wann parken Sie?<br>Abreise vom Parkplatz<br>Kundendaten<br>Anrede<br>Vorname<br>Nachname<br>Buchungsdetails<br>Anzahl der Reisenden<br>Bemerkungen                              | ung<br>details. Bei Fragen zu Ihrer Umbuc<br>ter Kundenservice angegebenen A<br>14/07/16<br>21/07/16<br>M<br>M<br>DOCO<br>2 	V                                                                                                    | chung oder bei Umbuchungen auf ein ar<br>insprechpartner.                                                      | nderes Produkt aus dem Portfolio, |
| Ihre Parkplatzbuch<br>Ändern Sie hier Ihre Reise<br>wenden Sie sich an den un<br>Ab wann parken Sie?<br>Abreise vom Parkplatz<br>Kundendaten<br>Anrede<br>Vorname<br>Buchungsdetails<br>Anzahl der Reisenden<br>Bemerkungen<br>Parkinformationen                     | Ung<br>details. Bei Fragen zu Ihrer Umbuc<br>ter Kundenservice angegebenen A<br>14/07/16<br>21/07/16<br>Herr v<br>M<br>DOCO<br>2 v<br>Airparks Parkplatz ServiceParken                                                              | chung oder bei Umbuchungen auf ein ar<br>insprechpartner.<br>um 10:00 v<br>um 12:00 v<br>Düsseldorf Frühbucher | nderes Produkt aus dem Portfolio, |
| Ihre Parkplatzbuch<br>Andern Sie hier Ihre Reise<br>wenden Sie sich an den un<br>Ab wann parken Sie?<br>Abreise vom Parkplatz<br>Kundendaten<br>Anrede<br>Vorname<br>Nachname<br>Buchungsdetails<br>Anzahl der Reisenden<br>Bemerkungen<br>Parkinformationen         | ung         details. Bei Fragen zu Ihrer Umbuc         ter Kundenservice angegebenen Ar         14/07/16         21/07/16         21/07/16         M         DOCO         2         Airparks Parkplatz ServiceParken                | chung oder bei Umbuchungen auf ein ar<br>insprechpartner.<br>um 10:00 v<br>um 12:00 v<br>Düsseldorf Frühbucher | nderes Produkt aus dem Portfolio, |
| Ihre Parkplatzbuch<br>Åndern Sie hier Ihre Reise<br>wenden Sie sich an den un<br>Ab wann parken Sie?<br>Abreise vom Parkplatz<br>Kundendaten<br>Anrede<br>Vorname<br>Nachname<br>Buchungsdetails<br>Anzahl der Reisenden<br>Bernerkungen<br>Parkinformationen<br>AGB | Ung<br>details. Bei Fragen zu Ihrer Umbuc<br>ter Kundenservice angegebenen A<br>14/07/16<br>21/07/16<br>14/07/16<br>14/07/16<br>21/07/18<br>21/07/18<br>21/07/18<br>21/07/18<br>21/07/18<br>Aliparks Parkplatz ServiceParken<br>AGB | chung oder bei Umbuchungen auf ein ar<br>insprechpartner.                                                      | nderes Produkt aus dem Portfolio, |

Abb. 9: Holiday Extras – Umbuchung

| Midoco GmbH                           | Datum: 27.01.2016 | Version 1.0 |
|---------------------------------------|-------------------|-------------|
| Buchung von Holiday Extras Leistungen |                   | Seite 7     |

Auf der folgenden Seite bestätigen Sie die Änderungen und führen die Umbuchung durch.

| boliday Europas führender Vermittler von Reise-Extras                |                                                            |  |  |
|----------------------------------------------------------------------|------------------------------------------------------------|--|--|
| exmas                                                                |                                                            |  |  |
| Ihre Umbuchung K<br>Buchung S                                        | undendaten & Stornierung<br>huttle ändern                  |  |  |
|                                                                      | Ihre persönlichen Details                                  |  |  |
| Na                                                                   | me Herr M DOCO                                             |  |  |
| E-Mail Adre                                                          | sse TEST@MIDOCO.DE                                         |  |  |
|                                                                      | Buchungsdetails                                            |  |  |
| Buchungsnum                                                          | ner BKZDK                                                  |  |  |
| Buchungsnummer zur Darstell<br>über CRS (Toma, Sabre, JackP<br>Trafl | ung <b>11385880</b><br>lus,<br>ics)                        |  |  |
| Vermittelter Parkp                                                   | atz Airparks Parkplatz ServiceParken Desseldorf Frehbucher |  |  |
| Ursprüngliches Anreiseda                                             | um Thursday, 14. July 2016 um 10:00 Uhr                    |  |  |
| Ursprüngliches Abreiseda                                             | um Thursday, 21. July 2016 um 12:00 Uhr                    |  |  |
| Neues Anreiseda                                                      | um Thursday, 14. July 2016 um 14:00 Uhr                    |  |  |
| Neues Abreiseda                                                      | um Thursday, 21. July 2016 um 12:00 Uhr                    |  |  |
| Ursprünglicher P                                                     | reis 57,00 Euro                                            |  |  |
| Neuer P                                                              | reis 57.00 Euro                                            |  |  |
| Differ                                                               | enz 0.00 Euro                                              |  |  |
|                                                                      | Umbuchung abschließen                                      |  |  |

Abb. 10: Holiday Extras – Umbuchung

Die geänderten Daten werden anschließend an Midoco übertragen und sind nach einem Klick auf "neu laden" im Midoco Auftrag ersichtlich (bei einer Änderung des Preises oder des Termins).

#### Stornierung

Um eine Buchung zu stornieren, wählen Sie im ersten Schritt wie unter "Umbuchung" beschrieben, die Holiday Extras Buchungsverwaltung aus. Klicken Sie anschließend auf den Reiter "Stornierung".

| Midoco GmbH                           | Datum: 27.01.2016 | Version 1.0 |
|---------------------------------------|-------------------|-------------|
| Buchung von Holiday Extras Leistungen |                   | Seite 8     |

| ( | Europas führe                                                                   | nder Vermittler von Reise-Extras                       |
|---|---------------------------------------------------------------------------------|--------------------------------------------------------|
|   | Ihre Umbuchung Kund<br>Buchung Shutt                                            | endaten & Stornierung<br>le ändern                     |
|   |                                                                                 | Ihre persönlichen Details                              |
|   | Name                                                                            | HERR M DOCO                                            |
|   | E-Mail Adresse                                                                  | julian@midoco.de                                       |
|   |                                                                                 | Buchungsdetails                                        |
|   | Buchungsnummer                                                                  | BKZDK                                                  |
|   | Buchungsnummer zur Darstellung<br>über CRS (Toma, Sabre, JackPlus,<br>Traffics) | 11385880                                               |
|   | Vermittelter Parkplatz                                                          | Airparks Parkplatz ServiceParken Düsseldorf Frühbucher |
|   | Anreisedatum                                                                    | Thursday, 14. July 2016 um 14:00 Uhr                   |
|   | Abreisedatum                                                                    | Thursday, 21. July 2016 um 12:00 Uhr                   |
|   | Gesamtpreis                                                                     | 57,00 Euro                                             |

Abb. 11: Holiday Extras – Buchungsverwaltung

Führen Sie mit einem Klick auf "Stornoanfrage" eine Stornoanfrage durch.

| 1 | Europas führender Vermittler von Reise-Extras                                   |                                                        |  |  |
|---|---------------------------------------------------------------------------------|--------------------------------------------------------|--|--|
|   | Stornierung<br>Ihre Umbuchung Kunde<br>Buchung Umbuchung Kunde                  | endaten & Stornierung Zurück Abmelden<br>Le ändern     |  |  |
|   |                                                                                 | Ihre persönlichen Details                              |  |  |
|   | Name                                                                            | HERR M DOCO                                            |  |  |
|   | E-Mail Adresse                                                                  | TEST@MIDOCO.DE                                         |  |  |
|   |                                                                                 | Buchungsdetails                                        |  |  |
|   | Buchungsnummer                                                                  | BKZDK                                                  |  |  |
|   | Buchungsnummer zur Darstellung<br>über CRS (Toma, Sabre, JackPlus,<br>Traffics) | 11385880                                               |  |  |
|   | Vermittelter Parkplatz                                                          | Airparks Parkplatz ServiceParken Düsseldorf Frühbucher |  |  |
|   | Anreisedatum                                                                    | Thursday, 14. July 2016 um 14:00 Uhr                   |  |  |
|   | Abreisedatum                                                                    | Thursday, 21. July 2016 um 12:00 Uhr                   |  |  |
|   | Gesamtpreis                                                                     | 57,00 Euro                                             |  |  |
|   |                                                                                 | Stornoanfrage                                          |  |  |

Abb. 12: Holiday Extras – Stornoanfrage

Auf der folgenden Seite werden Ihnen die ermittelten Stornierungsgebühren angezeigt. Wählen Sie einen Stornierungsgrund aus und stornieren die Buchung mit einem Klick auf "Buchung stornieren".

| Midoco GmbH                           | Datum: 27.01.2016 | Version 1.0 |
|---------------------------------------|-------------------|-------------|
| Buchung von Holiday Extras Leistungen |                   | Seite 9     |

| 9         | Europas führender Vermittler von Reise-Extras                          |                                                                  |  |  |  |
|-----------|------------------------------------------------------------------------|------------------------------------------------------------------|--|--|--|
|           | TAS                                                                    |                                                                  |  |  |  |
| Sto       | ornierung                                                              |                                                                  |  |  |  |
| Ihre      | e Umbuchung Ku<br>ung Sh                                               | Idendaten & Stornierung Zurück Abmelden Zurück Abmelden          |  |  |  |
|           | · · ·                                                                  | Ihre nersönlichen Details                                        |  |  |  |
|           | Nar                                                                    |                                                                  |  |  |  |
|           | E-Mail Adros                                                           |                                                                  |  |  |  |
|           |                                                                        | IEST@MIDUCU.DE                                                   |  |  |  |
|           |                                                                        | Buchungsdetails                                                  |  |  |  |
|           | Buchungsnumm                                                           | er BKZDK                                                         |  |  |  |
| Bu<br>übe | uchungsnummer zur Darstellu<br>er CRS (Toma, Sabre, JackPlu<br>Traffic | g <b>11385880</b><br>s,<br>s)                                    |  |  |  |
|           | Gesamtpre                                                              | is 57,00€                                                        |  |  |  |
|           | Bitte beachten s                                                       | ie Für diese Stornierung berechnen wir gemäß unserer AGB 0,00 €. |  |  |  |
|           | Rückerstattu                                                           | 19 Die Rückerstattung erfolgt auf das von Ihnen bei              |  |  |  |
|           |                                                                        | Buchung angegebene Bank- bzw. Kreditkartenkonto.                 |  |  |  |
|           | Stornierungsgebü                                                       | hr 0,00€                                                         |  |  |  |
|           | Kostenerstattu                                                         | lg 57,00€                                                        |  |  |  |
|           | Grund für die Stornieru                                                | 19 Keine Angabe zu den Stornierungsgründe 🗡                      |  |  |  |
|           |                                                                        | Buchung stornieren                                               |  |  |  |

Abb. 13: Holiday Extras – Buchung stornieren

Die Stornierung und der Erstattungsbetrag werden auf der folgenden Seite bestätigt.

| tornierun                                    | g                                                |                                    |                  |                                           |
|----------------------------------------------|--------------------------------------------------|------------------------------------|------------------|-------------------------------------------|
| lhre<br>uchung                               |                                                  |                                    | Erneu<br>Drucken | t per E-Mail versenden<br>Zurück Abmelden |
|                                              | Stornierungsbestätigu                            | ng                                 |                  |                                           |
| ehr geehrter HERR N                          | I DOCO                                           |                                    |                  |                                           |
| hre Buchung BKZDK                            | wurde storniert.                                 |                                    |                  |                                           |
| itte wenden Sie sich<br>hr betreuendes Reise | bezüglich der Rückerstattung des Rechnu<br>büro. | ngsbetrages in Höhe von € 57,00 an | 1                |                                           |
| ür Rückfragen stehe                          | n wir Ihnen jederzeit zur Verfügung.             |                                    |                  |                                           |
| erne sind wir bei Ihr                        | er nächsten Reise wieder mit günstigen H         | otels und Parkplätzen an Flug- und |                  |                                           |

Abb. 14: Holiday Extras – Bestätigung der Stornierung

Die Stornierung wird anschließend an Midoco übertragen und ist nach einem Klick auf "neu laden" im Midoco Auftrag ersichtlich.

| Midoco GmbH                           | Datum: 27.01.2016 | Version 1.0 |
|---------------------------------------|-------------------|-------------|
| Buchung von Holiday Extras Leistungen |                   | Seite 10    |

| 1 | Leistungen | erstellte Belege | Reisepläne | Dokumente | Bemerkungen       | Reiseunterlagen | Zahlungshist. | Attribute | Buchhaltung | Notizer | Gutsche    | ine     |         |          |     |
|---|------------|------------------|------------|-----------|-------------------|-----------------|---------------|-----------|-------------|---------|------------|---------|---------|----------|-----|
|   | Тур        | LT Code          |            |           | LT Buchungsnummer |                 |               |           | PAX         | Beginn  | Ende       | St. 0   | Gesamtp |          |     |
|   | ų.         | Icr              |            |           |                   | 71880           |               |           |             |         | 14.07.16 2 | 1.07.16 |         | 1.200,00 |     |
|   | $-\pi$     | NEC              |            |           |                   | 31213121        |               |           |             | 2       | 14.07.16 2 | 1.07.16 | OK      | 1.200,00 |     |
|   | *          | HEX              |            |           |                   | BKZDK           |               |           |             | 1       | 14.07.16 2 | 1.07.16 | XX      | 0,00 🥝   | HEX |

Abb. 15: Holiday Extras – Stornierte Leistung im Midoco Auftrag

Bei Fragen oder Anregungen stehen wir Ihnen jederzeit gerne zur Verfügung! Ihr Midoco Team Midoco GmbH Otto-Hahn-Str. 12 40721 Hilden Tel. +49 (2103) 28 74 20 Fax. +49 (2103) 28 74 28 helpdesk@midoco.net http://helpdesk.midoco.net